## IP Recognition step-by-step guide to the login process for the Crop Protection Compendium (CPC) and PRA Tool

## STEP 1: Log in to the CPC using IP recognition

Visit the CPC homepage at <u>www.cabi.org/CPC</u>
Click 'Login' in the top-right

| 24                                | Other CABI site        | s ‡ Home Ov        | verview About                         | Help Contact M | obile            | Log    |
|-----------------------------------|------------------------|--------------------|---------------------------------------|----------------|------------------|--------|
| (db) C                            |                        |                    | ion Comp<br>sive site for information | endium         | See and          |        |
| atasheets                         | Abstracts              | Full Text          | Library                               | Glossary       | More Resource    | s      |
|                                   |                        |                    |                                       |                |                  |        |
| Search Crop P<br>Search over 27,0 | rotection Compendit    | 90,000 abstracts   | earches                               |                |                  |        |
| Enter keyword                     | or phrase              |                    |                                       |                | Filter by type 💌 | Search |
| Advanced Bibliogra                | phic Search 🗲 Advanced | Datasheet Search 争 |                                       |                |                  |        |

3. The 'Manage Access' pop-up will appear. If you are set up for IP recognition, you will be logged into the CPC automatically and this pop-up will say 'You are logged in as... *via IP address*'. Then click the x to close the pop-up.

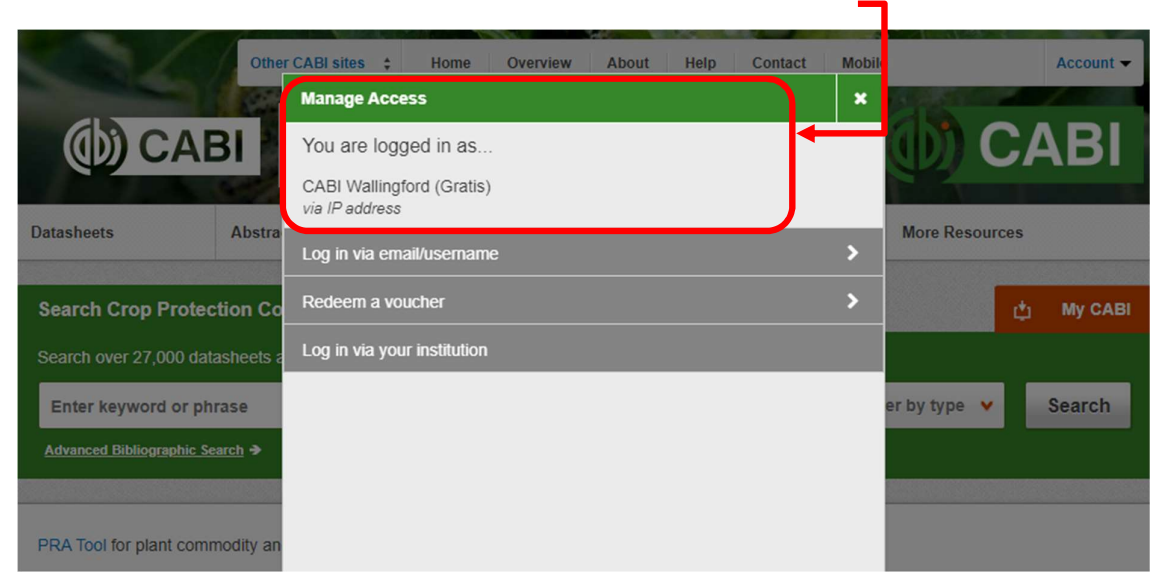

|                  |                    | or Protect                     | tion Composite site for informati | pendium  | CA               |
|------------------|--------------------|--------------------------------|-----------------------------------|----------|------------------|
| Datasheets       | Abstracts          | Full Text                      | Library                           | Glossary | More Resources   |
| Search Crop Pro  | otection Compendit | um Smart s<br>90,000 abstracts | searches                          |          | ¢                |
| Enter keyword or | r phrase           |                                |                                   | ĥ        | Filter by type 👻 |

4. To open the PRA Tool, click the 'PRA Tool' link on the CPC home page

## STEP 2: Log in to the PRA Tool

1. If this is the first time you have used the PRA Tool, create a My CABI account by completing the 'Register for a My CABI Account' section of the Welcome to My CABI page and then click 'Create account'

| st Risk Analysis Tool                               |                                                                        |                         |
|-----------------------------------------------------|------------------------------------------------------------------------|-------------------------|
|                                                     | C                                                                      | External links - O Help |
| Welcome to My CABI                                  |                                                                        |                         |
| Sign in or register a My CABI account to create, sa | ve and make edits to existing pest risk analysis assessments and repor | rts:                    |
| Sign in to My CABI                                  | Register for a My CABI Account                                         |                         |
| Username/email                                      | First name                                                             |                         |
|                                                     |                                                                        |                         |
| Password                                            | Last name                                                              |                         |
| Submit: Remember me                                 | Email address                                                          |                         |
| Forgotten password                                  |                                                                        |                         |
|                                                     | Use email as username                                                  |                         |
|                                                     | Osername                                                               | Username is your em     |
|                                                     | Password                                                               | address and the         |
|                                                     |                                                                        | password is your choi   |
|                                                     | Confirm password                                                       | (10 characters          |
|                                                     | I am happy to be contacted for user feedback                           | minimum                 |
|                                                     | I am happy to be contacted about CABI products<br>and services         |                         |
|                                                     | I have read and agree to the Privacy Policy<br>(required)              |                         |
|                                                     | ( squired)                                                             |                         |

|                                                      | C External links +                                                        |
|------------------------------------------------------|---------------------------------------------------------------------------|
| Welcome to My CABI                                   | ំ My CABI                                                                 |
| Sign in or register a My CABI account to create, say | ve and make edits to existing pest risk analysis assessments and reports. |
| Sign in to My CABI<br>Username/email                 | Register for a My CABI Account                                            |
|                                                      |                                                                           |
| Passworu                                             |                                                                           |
| Submit Remember me                                   | Email address                                                             |
| Forgotten password                                   | Use email as username 🗐                                                   |
|                                                      | User name                                                                 |
|                                                      | Password                                                                  |
|                                                      |                                                                           |
|                                                      | Confirm password                                                          |
|                                                      | I am happy to be contacted for user feedback                              |
|                                                      | I am happy to be contacted about CABI products<br>and services            |
|                                                      | I have read and agree to the Privacy Policy.                              |

2. Sign in to the My CABI account you have created

3. You are now successfully logged into the PRA Tool

| (b) CABI<br>Pest Risk Anal | lysis Tool               |                  |                     |                       | 3    |  |  |  |  |
|----------------------------|--------------------------|------------------|---------------------|-----------------------|------|--|--|--|--|
|                            |                          |                  |                     | C External links      | Help |  |  |  |  |
| Home                       |                          |                  |                     |                       |      |  |  |  |  |
|                            |                          |                  |                     |                       |      |  |  |  |  |
| Welcome back               |                          |                  |                     |                       |      |  |  |  |  |
|                            | PRA Home                 | Previous PRAs    | My CABI             |                       |      |  |  |  |  |
| Start a new PRA session    |                          |                  |                     |                       |      |  |  |  |  |
| By Pathway i               | By Pest (j)              |                  |                     |                       |      |  |  |  |  |
| Recent PRAs                |                          |                  |                     |                       |      |  |  |  |  |
| Session number PRA type    | PRA title PRA start date | PRA due date Sta | atus Completed date | PRA report Delete ses | sion |  |  |  |  |
| No Recent PRA.             |                          |                  |                     |                       |      |  |  |  |  |

If you are still not able to access the PRA Tool, please close your browser (e.g. Google Chrome/Internet Explorer) and re-open it and repeat the steps above.

If you still experience problems, please email us at PRA@CABI.org